## Inställning av klockan på lokal tid vid resor

Ändra visning av datum och tid till lokal tid genom att välja resmålet i "OMRÅDESINST." för "JUSTERA KLOCKA". Återställ dina lokala inställningar när du kommer hem från resan.

1 Tryck på MENU för att visa menyn.

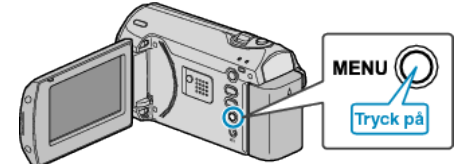

2 Välj "JUSTERA KLOCKA" med ZOOM/SELECT-reglaget och tryck på OK.

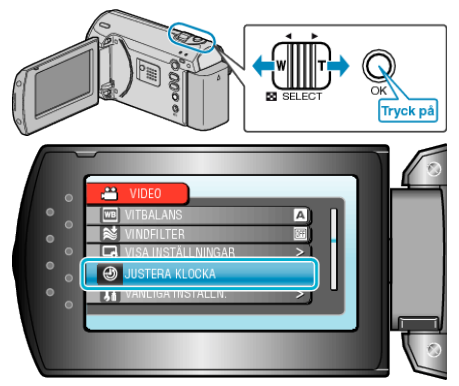

*3* Välj "OMRÅDESINST." och tryck på OK.

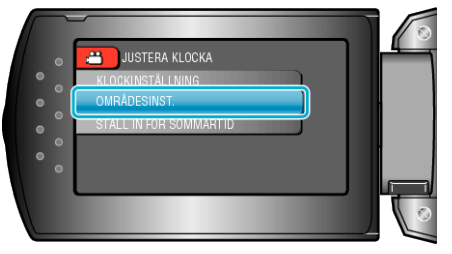

4 Välj området där du bor med knappen +/- och tryck på OK.

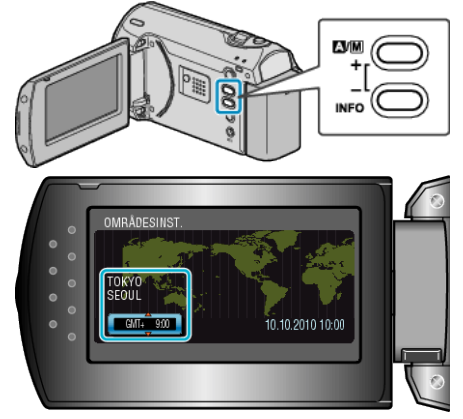

• Din ort och tidsskillnaden visas.

## ANMÄRKNING:-

• Inställning av "OMRÅDESINST." ändrar klocktiden så att tidsskillnaden är medräknad.

När du kommer tillbaka hem väljer du området som du ställde in först för att återställa klockan.